## **PEARSON VUE TEST REGISTRATION STEPS**

Go to <a href="http://www.tx.nesinc.com/PageView.aspx?f=GEN\_Register.html">http://www.tx.nesinc.com/PageView.aspx?f=GEN\_Register.html</a>

Select Register Now

## If you have an account with PEARSON VUE, sign in.

If you do not have an account with PEARSON VUE select:

Create an Account

Fill In:

Email address \_\_\_\_\_\_

Create a Password \_\_\_\_\_\_

Security Question Answer \_\_\_\_\_\_

**TEA ID Number for PACT**: select **NO** if you do NOT have a TEA ID Number or are <u>NOT</u> enrolled in a Program and it is your first time registering for an account to test.\*

\*If you had an account with ETS, select **YES** to merge your accounts. If you have a TEA ID Number because you work in a District, contact PEARSON Vue and request further clarification for your selection\*\*

## **Required Candidate Information**

Testing Route Select: Pre Admission Content Tests

Enter Social Security #

◆ Select Date of Birth

Select Ethnicity

Select Gender

Continue to Register for Test Number:

**\*\*** Pearson Vue Customer Service